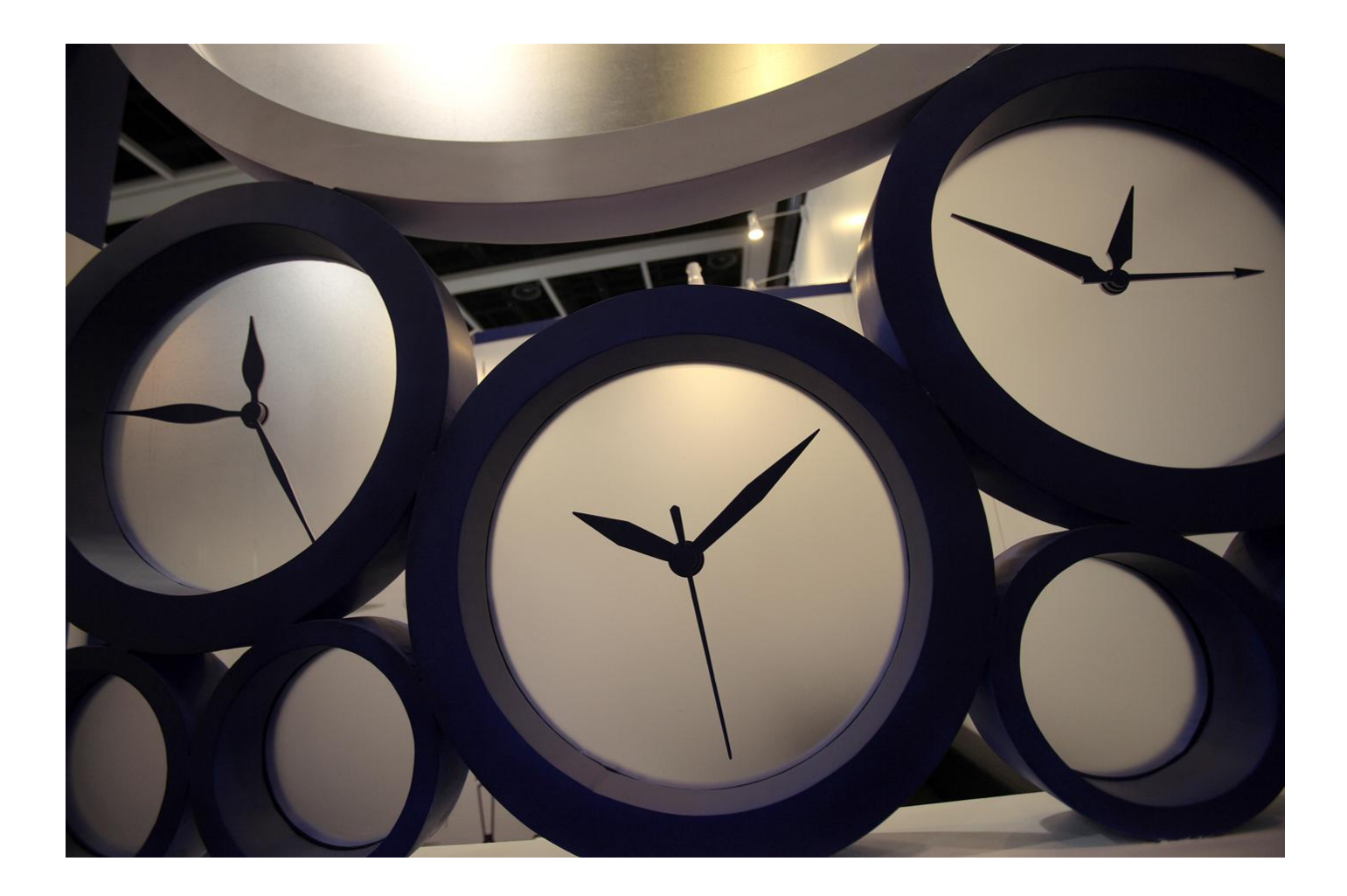

# Alerts – Individual User Guide

This guide covers the My Alerts functionality for individuals to manage their own alerts.

#### Contents

| Overview                               |
|----------------------------------------|
| Create a new alert                     |
| Tree of Contents based Alerts          |
| Creating an Email Alert4               |
| Search based alert5                    |
| Creating an Email Alert5               |
| Creating a RSS feed6                   |
| Subscribe to RSS feeds6                |
| Managing Alerts9                       |
| My Alert Features9                     |
| Alert Centre Features for Alerts9      |
| Share an Alert with Others             |
| Subscribe to an Organisational Alert10 |
| Aggregate Organisational Alerts11      |

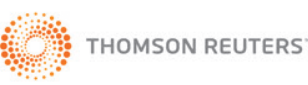

#### Overview

Checkpoint enables you to set up alerts so you can be notified of when <u>new documents</u> are added to Checkpoint. You can define the areas to be notified, when and how you receive the alerts.

The documents that you will be notified about can be created using one or both of the following criteria;

- 1. Search based Receive alerts are based on your search criteria to target specific topics or phrases
- 2. Tree of Contents Receive alerts based on product or chapters

You can choose to set to receive alerts by;

- 1. Email
- 2. RSS feeds

#### About RSS Feeds

RSS (Really Simple Syndication) feeds allow you to view new online content, as soon as it's added, without having to log on to the service. To create, view and manage News Feeds you first need to obtain news reader software or use browser software with built-in news reader software. Examples of these include Internet Explorer, FireFox and Safari. These browsers can be used to manage your RSS feeds in the same way that you manage bookmarks. In the examples in this guide, the browser used is Internet Explorer.

#### Create a new alert

#### **Tree of Contents based Alerts**

Tree of Contents (TOC) Alerts notify you of new documents added to the TOC. This can be used to set an alert on a product or sub level of a product i.e. Product/Chapter/Period/Volume.

From the Research/Tools/Workflow or Learning tab, browse the tree of contents and place a tick in the required product/s or product level/s.

Example 1 – Product level, choose Business News and Alerts – Alert24 – Accounting & Audit, this will include any new documents to this product

Example 2 – Period level – choose News and Alerts – Alert24 – Administrative Law then 2014, this will include any new documents to this product in 2014.

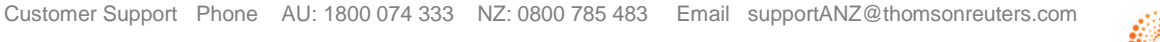

#### THOMSON REUTERS CHECKPOINT<sup>®</sup>

| ♥ Research                              |
|-----------------------------------------|
| 🖶 🗗 🔤 🗛 🔊                               |
|                                         |
| <ul> <li>Select all</li> </ul>          |
| 🕂 🔲 ★ Tax and Related News Services     |
| 🗕 📄 📩 Business News and Alerts          |
| 🕂 🗷 ★ Alert24 - Accounting & Audit      |
| 🛨 🔲 ★ Alert24 - Administrative Law      |
| 🛨 🔲 ★ Alert24 - Banking & Finance       |
| 🕂 🔲 ★ Alert24 - Bankruptcy & Insolvency |
| + 📄 ★ Alert24 - Building & Construction |

#### Creating an Email Alert

- 1. Click the Alert <sup>44</sup> icon.
- 2. From the **Customise your Alert** page, enter an Alert Name and select your preferred delivery options.
- 3. Click Save Alert.

Note: Maximum 200 documents per Alert.

This will display the **Email alerts** page with a list of all your current alerts as well as your newly create alert.

| Email alert     | S                               |                             |               |               |                             |
|-----------------|---------------------------------|-----------------------------|---------------|---------------|-----------------------------|
|                 | Search Alerts                   | <b>Q</b> Show 10 -          |               |               | Foggle Columns <del>v</del> |
| ALERT TYPE      | - ALERT NAME                    | CLIENT ID C FREQUENCY NOTES | ACTIONS       | DATE CREATED  | STATUS                      |
| ndividual       | Alert 24 - Accounting and Audit | Daily                       | <b>Ⅱ★</b> ✿₽Ψ | 21/09/2016    | Active                      |
| 1 Total Entries |                                 |                             |               | First Previou | s 1 Next Last               |

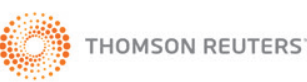

#### THOMSON REUTERS CHECKPOINT<sup>®</sup>

#### Search based alert

You can create an alert from the search results page. This will provide updates of new documents added to Checkpoint AU which meet your search criteria.

A

Begin by running a search.

#### Creating an Email Alert

1. From the search results page click the **Alert** 

icon to create an individual alert.

2. From the **Customise your Alert** page, enter the details. Click Save Alert.

| Eustomise your Alert                                                         |            |        |
|------------------------------------------------------------------------------|------------|--------|
| our search: Filtered Alert (Alert24 - Accounting & Audit) for Checkpoint ANZ |            |        |
| Manage this Alert                                                            |            |        |
| Jert Name:                                                                   |            |        |
| lient ID (optional):                                                         |            |        |
| requency of Alert-                                                           |            |        |
| Daily                                                                        |            |        |
| elect time:                                                                  |            |        |
| 08:30                                                                        |            | -      |
| imezone:                                                                     |            |        |
| (UTC+10:00) Australia (Sydney)                                               |            | -      |
| mail Address:                                                                |            |        |
| natasha.james@thomsonreuters.com                                             |            |        |
| Vote: Separate multiple addresses with semicolons.<br>how excerpt of item:   |            |        |
| Summary                                                                      |            | •      |
| lote: Full Article applies to News alerts only<br>mail Format:               |            |        |
| HTML                                                                         |            | -      |
| imail even when no results returned:<br>) Yes   No                           |            |        |
| icheduled:<br>▶ Yes  ◎ No                                                    |            |        |
|                                                                              | Save Alert | Cancel |

This will display the **Email alerts** page with a list of all your current alerts including your newly created alert.

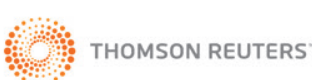

### **CHECKPOINT®**

|              | Search Alerts                   | Show 10 -                 |               | то           | ggle Columns <del>v</del> |  |
|--------------|---------------------------------|---------------------------|---------------|--------------|---------------------------|--|
| ALERT TYPE 🔺 | ALERT NAME                      | CLIENT ID FREQUENCY NOTES | ACTIONS       | DATE CREATED | STATUS                    |  |
| ndividual A  | Alert 24 - Accounting and Audit | Daily                     | <b>Ⅱ★☆</b> ₽⊍ | 21/09/2016   | Active                    |  |

#### Creating a RSS feed

- 1. Begin by running a search. From the search results page click the RSS feed button to create a feed for the search or selected content from the Table of Contents.
- 2. Enter a RSS feed name then click the SAVE RSS FEED button.

| Customise your RSS Feed                                                       |
|-------------------------------------------------------------------------------|
| Your search: Filtered Alert (Alert24 - Accounting & Audit) for Checkpoint ANZ |
| RSS Feed Name:                                                                |
| Client ID (optional):                                                         |
|                                                                               |
| Save RSS Feed Cancel                                                          |

3. Go to Subscribe to RSS feed to complete the process and begin receiving feeds.

#### Subscribe to RSS feeds

1. This will display the RSS Feeds list from the Alerts section. Select and click the RSS name from the list (recommend to use IE 11 or Firefox. Chrome is not supported)

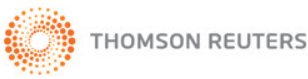

## **CHECKPOINT®**

| RSS Feeds                  |            |           |    |          |      |                  |                     |                      |               |        |      |
|----------------------------|------------|-----------|----|----------|------|------------------|---------------------|----------------------|---------------|--------|------|
|                            |            |           |    |          |      |                  |                     |                      |               |        |      |
|                            | Search Ale | erts      |    | Q,       | Show | v 10 -           |                     |                      |               |        |      |
| RSS NAME                   |            | CLIENT ID | ٥  | DATE     | \$   |                  | PUBLISHED L         | INK                  |               | ACTIO  | NS   |
| Accounting and Audit       | ]          |           | 11 | /11/2016 |      | http://www.check | pointau.com.au/rss_ | content/rss_ia744d77 | 90000014      | × 🔅    |      |
| Showing 1 to 1 of 1 entrie | s          |           |    |          |      |                  |                     | F                    | irst Previous | 1 Next | Last |

2. This will display an Online Newsfeed page with your search criteria. Click on the Subscribe to this feed link. You can also choose to display results by Date or Title order.

| Checkpoint AU - in the course of NOT connected with australia<br>You are viewing a feed that contains frequently updated content. When you subscribe to a feed, it is added to the Common Feed List. Updated information | Displaying      | 0/0 |
|----------------------------------------------------------------------------------------------------|-----------------|-----|
| Subscribe to this feed                                                                                                    | • All           | 0   |
|                                                                                                    | ▼ Date<br>Title |     |

3. Click the Subscribe button.

| Subscribe to t     | his Feed                                                                                                    |
|--------------------|----------------------------------------------------------------------------------------------------|
|                    | Subscribe to this Feed<br>When you subscribe to a feed, it is automatically added<br>to the Favorites Center and kept up to date. |
| Name:              | int AU - in the course of NOT connected with australia                                                                            |
| Create in:         | S Feeds                                                                                                    |
|                    | Add to Favorites Bar                                                                                                    |
| <u>What is a F</u> | Subscribe Cancel                                                                                                    |

4. This will display the confirmation message "You've successfully subscribed to this feed!" Click the **View my feeds** or gold star to display a list of your current RSS feeds.

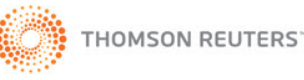

### **CHECKPOINT®**

#### **ALERTS**

| You've successfully subscribed to this feed!<br>Updated content can be viewed in Internet Explorer and other programs that use the Common Feed List.<br>View my feeds | Displaying<br>• All       | 0/0        |
|----------------------------------------------------------------------------------------------------|---------------------------|------------|
| Checkpoint AU - in the course of NOT connected with australia<br>Today, 26 August 2014, 4 minutes ago                                                                 | Sort by:<br>Tote<br>Title |            |
|                                                                                                    | View feed                 | properties |

5. If you want to include an RSS feed into your Intranet you can view the feed properties from the subscribe screen or by selecting the feed from the Favorite Center (yellow star);

| Feed Properties                                                                         | in an in the set in a set in the second                                   | i come i a sena |                     |     |
|-----------------------------------------------------------------------------------------|---------------------------------------------------------------------------|-----------------|---------------------|-----|
| Name: J - in the course of NOT connected with australia                                 | up.com/rss_content/rss_i0acc051c00000142 👻 🦉 Checkpoint AU - in the cou 🗙 |                 |                     | ☆ ☆ |
| Address                                                                                 | Sites 🔻 📙 Checkpoint 🔻 📙 Internal 🔻 🦖 JIRA 🗿 Get more Add-ons 🔻           |                 |                     |     |
| Address: http://www.clicoportad.com/ddictinewcstgrof                                    |                                                                           |                 |                     |     |
| User name and password Settings                                                         |                                                                           |                 | Displaying          | 0/0 |
| Update schedule                                                                         | nd other programs that use the Common Feed List.                          |                 | Displaying          |     |
| Your computer checks this feed or Web Slice for new updates<br>on a specified schedule. |                                                                           |                 |                     |     |
| Use default schedule                                                                    |                                                                           |                 | • All               | 0   |
| Default: 1 day Settings                                                                 |                                                                           |                 | Sort by:            |     |
| O Use custom schedule                                                                   | connected with australia                                                  |                 | ▼ Date              |     |
| Frequency: 1 day                                                                        |                                                                           | THOMSON REUTERS | Title               |     |
| Automatically download attached files View files                                        |                                                                           |                 |                     |     |
|                                                                                         |                                                                           |                 | View feed propertie | ·s  |
| Archive<br>Set the maximum number of undated you want dayod for this                    |                                                                           |                 |                     |     |
| feed. Changes take effect when the feed is updated.                                     |                                                                           |                 |                     |     |
| Keep maximum items (2500)                                                               |                                                                           |                 |                     |     |
| Keep the most recent items only                                                         |                                                                           |                 |                     |     |
| Number of items: 200                                                                    |                                                                           |                 |                     |     |
|                                                                                         |                                                                           |                 |                     |     |
|                                                                                         |                                                                           |                 |                     |     |
|                                                                                         |                                                                           |                 |                     |     |
|                                                                                         |                                                                           |                 |                     |     |
|                                                                                         |                                                                           |                 |                     |     |
| 11                                                                                      |                                                                           |                 |                     |     |

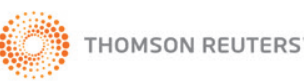

#### **Managing Alerts**

Checkpoint features a number of different icons to assist you with managing your Alerts. For help and to view a full list of tools click Hints icon in the RHS menu. Then click on the **View icon reference** button

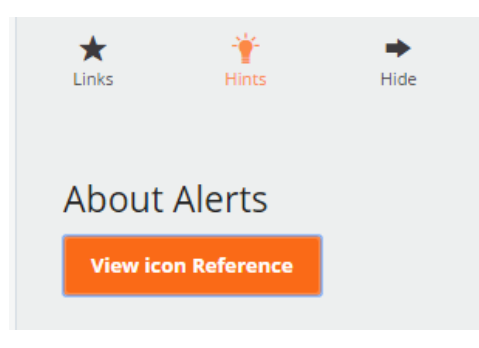

The features accessible to each person are controlled by the access level assigned. A person can have one of 2 My Alerts access levels;

- 1. Standard Included as part of your subscription to Checkpoint. Allows user to self manage their own alerts
- 2. Alert centre Additional functionality to manage organisational alerts for one or more users.

Contact your account manager or Customer Care if you are interested in an alert centre subscription.

#### **My Alert Features**

| What      | do these icons represent?                       |                                                                   | × |
|-----------|-------------------------------------------------|-------------------------------------------------------------------|---|
| lcon      | Name                                            | What it does                                                      |   |
|           | Share an Alert                                  | Submits the Individual alert to be converted to an Organisational |   |
|           |                                                 | Alert                                                             |   |
| <u>ee</u> | Share Request pending administrator<br>approval | Confirms the Alert has already been submitted                     |   |
| н         | Suspend Alert                                   | Suspends an Alert from running                                    |   |
| •         | Resume Alert                                    | Resumes a suspended Alert                                         |   |
| ×         | Delete Alert                                    | Deletes the alert permanently                                     |   |
| G         | Unsubscribe                                     | Unsubscribes you from the specific Organisational Alert           |   |
| \$        | Edit Alert Settings                             | Change the settings of the alert                                  |   |
| Q         | Edit Search                                     | Edits the search criteria of this alert                           |   |
| ሀ         | Run Search                                      | Run a search based on the alert criteria                          |   |

Share an alert and Unsubscribe to an Alert require Alert Centre permissions.

#### **Alert Centre Features for Alerts**

This section is only applicable for users with Alert Centre access.

Customer Support Phone AU: 1800 074 333 NZ: 0800 785 483 Email supportANZ@thomsonreuters.com

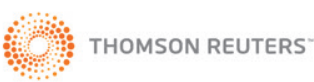

#### THOMSON REUTERS CHECKPOINT®

#### Share an Alert with Others

Individual people can create their own personal alerts. In addition, they can share them with others in your organisation by suggesting that they become an organisational Alert. As the administrator, you will be required to accept or reject these requests.

- 1. Click Alert Centre.
- 2. Locate an alert from the **Email Alerts** page and click the **Share Alert with Others**  $\bigcirc$  icon from the Actions column. The alert will appear in the Suggested Alerts page for the organisational administrator to accept or reject.

#### Subscribe to an Organisational Alert

Individual users can self subscribe to alerts which have been assigned to as Members. To subscribe to an organisation Alert;

- 1. Click Alerts.
- 2. Click Alerts I can subscribe to from the left column.
- 3. From the list of alerts click on the **Subscribe** icon in the actions column or place a tick next to the alert name and click **Subscribe**. The alert or alerts selected will then appear in the My Email Alerts page.

#### Alerts I can subscribe to

| Show  | 10 T entries                          | Search: |                 |      |             |        |                         |    |    |                   |            |            |
|-------|---------------------------------------|---------|-----------------|------|-------------|--------|-------------------------|----|----|-------------------|------------|------------|
|       | Alert Name                            | \$      | Date<br>Created | Fr   | Frequency ᅌ |        | Creator                 |    |    |                   | <b>≎</b> A | ctions     |
|       | july8th_SearchResults_searcterm_Org   |         | 08/07/2014      | DA   | DAILY       |        | 18 LRA                  |    |    |                   |            |            |
|       | July8th_SearchResults_OrgAlert_HL_RTF | 08/07   |                 |      | AILY        | 18 LRA |                         |    |    | Individual alerts |            |            |
|       | ITAA 36 org alert                     |         | 08/07/2014      |      | MONTHLY     |        | TR INTERNAL<br>USER 187 |    |    | <u> </u>          |            | <b>-</b> a |
| Showi | ng 161 to 163 of 163 entries          |         | Firs            | st F | Previous    | 13     | 14                      | 15 | 16 | 17                | Next       | Last       |
|       |                                       |         |                 |      |             |        |                         |    |    |                   |            |            |

SUBSCRIB

Tick mulitple alerts and subscribe in bulk

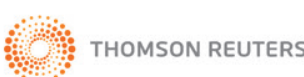

#### THOMSON REUTERS CHECKPOINT®

#### **ALERTS**

#### **Aggregate Organisational Alerts**

Alert Centre provides the ability to aggregate organisational alerts into one daily email. To Aggregate Alerts

- 1. Click Alerts.
- 2. Click **Consolidate Org. Alerts** from the **Email alerts** page.
- 3. Choose a Frequency; enter an email address and whether you want to be notified of no results.
- 4. Click Save Alert.

| THOMSON REUTERS           | 🔠 AUSTRALIA 🔻                                                                                    |                                        | 🔞 HELP   📾 LINKS   🚯 HISTO |                        |           | DRY 🄅 | PREFERENC | es         | <j ale<="" th=""><th colspan="4">ALERTS 📄 MY FOLDERS</th><th>NT ID</th></j> | ALERTS 📄 MY FOLDERS |         |                 |                   | NT ID |  |  |  |
|---------------------------|--------------------------------------------------------------------------------------------------|----------------------------------------|----------------------------|------------------------|-----------|-------|-----------|------------|-----------------------------------------------------------------------------|---------------------|---------|-----------------|-------------------|-------|--|--|--|
| HOME RESEARCH             | WORKFLOW                                                                                         | TOOLS LE                               | ARNING                     |                        |           |       |           |            |                                                                             | We                  | elcome  | e back TR INT   | ERNAL - <u>Io</u> | gout  |  |  |  |
| My Alerts                 | My email ale                                                                                     | rts                                    |                            |                        |           |       |           |            |                                                                             |                     |         |                 |                   |       |  |  |  |
| My email alerts           | 💡 What do these                                                                                  | icons represent?                       |                            |                        |           |       | /         |            |                                                                             |                     |         |                 |                   |       |  |  |  |
| Alerts I can subscribe to | Would you like to receive all your organisational alerts in one email? Consolidate Org. Alerts 2 |                                        |                            |                        |           |       |           |            |                                                                             |                     |         |                 |                   |       |  |  |  |
| My RSS feeds              | Show 50 • entries                                                                                |                                        |                            |                        |           |       |           | Search:    |                                                                             |                     |         |                 |                   |       |  |  |  |
|                           | Alert Type 🔺                                                                                     | Alert Name                             | ٥                          | Client ID              | Frequency | Notes | Actio     | ns         |                                                                             |                     |         | Date<br>Created | Status            | ٥     |  |  |  |
|                           | Individual                                                                                       | All Alert24 News - IND headlin<br>HTML | ie                         | tash personal<br>login | Daily     |       | 9         | • •        | < 🌼                                                                         | Q                   | 4       | 23/07/2014      | Active            |       |  |  |  |
|                           | Individual                                                                                       | All Alart?/ Nowe - IND full HT         | MI                         | tach norennal          | Daily     |       |           | <b>M</b> ) | e .8%                                                                       | Ω                   | <b></b> | 23/07/201/      | Active            |       |  |  |  |

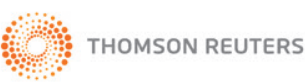